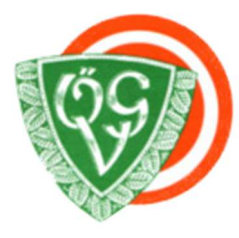

# ÖSTERREICHISCHER GEBRAUCHSHUNDESPORT-VERBAND AGILITY-REFERAT

## Informationen vom ÖKV zur Agility-Lizenz ab 1.11.2019

Ich habe Euch die Informationen von Dognow hier zusammengefasst:

- wie führe ich ab 1.11.2019 einen LK Wechsel durch, zB. Altes Nachweisformular .... Hochladen

- wie lade ich ein Auslandsformular hoch, "ohne" LK-Wechsel.

Ich hoffe, dass ich Euch so etwas unterstützen kann.

Karin Gartler-Rappold ÖGV-Agility Referentin gartler-rappold@oegv.at Mobil 0676/930 34 34

# Informationen von Dognow

### LK-Wechsel durchführen ab 01.11.2019

Nachfolgend wird der Wechsel von LK-1 auf LK-2 beschrieben. Die Vorgehensweise bei einem Wechsel von LK-2 nach LK-3 ist ident und wird nicht gesondert beschrieben.

Vergewissere dich vor dem Leistungsklassenwechsel deiner ÖKV-Agility-Lizenz, dass du deinen Hund bereits in die neue Leistungsklasse geändert hast. Deine Hunde kannst du in deinem <u>persönlichen Dashboard</u> bearbeiten.

Rufe die Details deiner ÖKV-Agility-Lizenz auf und wähle "Leistungsklassenwechsel für diese Lizenz durchführen".

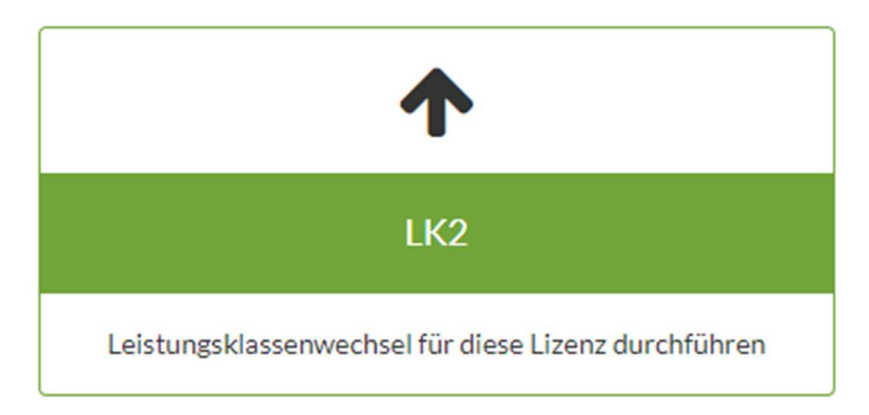

Die nachstehenden Informationen werden dir angezeigt.

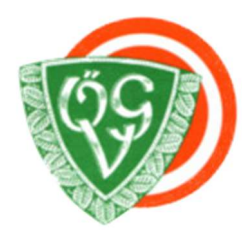

# ÖSTERREICHISCHER GEBRAUCHSHUNDESPORT-VERBAND AGILITY-REFERAT

Bitte bestätige dein Vorhaben

Im nächsten Schritt wirst du aufgefordert, deine Nachweise für den Aufstieg in die LK2 auszuwählen oder ggf. hochzuladen.

| Bezeichnung                                                                                                    | Preis  |
|----------------------------------------------------------------------------------------------------|--------|
| Kartenausstellung aufgrund Datenänderung                                                                                                    | EUR -, |
| Summe                                                                                                    | EUR -, |
| Mit der Beantragung einer Agility-Lizenz-Karte gehst du ein Vertragsverhältnis mit<br>Österreichischer Kynologenverband<br>Siegfried-Marcus-Straße 7<br>2362 Biedermannsdorf<br>ein. |        |

X Abbrechen Sostenpflichtig bestätigen

Um fortzufahren, klicke den Button "Kostenpflichtig bestätigen".

Ein neuer Eintrag befindet sich nun in den Details deiner ÖKV-Agility-Lizenz.

② 12.10.2019 | Leistungsklassenwechsel

Für mehr Details klicken...

Nun ist es erforderlich, die notwendigen Nachweise auszuwählen (wenn diese elektronisch zur Verfügung stehen) oder mittels Nachweisdokument (Nachweisformular, Auslandsformular) hochzuladen.

| 2   | EIII EIII EIII EIIII EIIIII EIIII EIIII EIIII EIIII EIIII EIIII EIIII EIIII EIIII EIIII EIIII EIIII EIIII EIIII EIIII EIIII EIIII EIIII EIIII EIIII EIIII EIIII EIIII EIIII EIIII EIIII EIIII EIIII EIIII EIIIII EIIII EIIIII EIIII EIIIIII |                   |  |  |  |
|-----|----------------------------------------------------------------------------------------------------|-------------------|--|--|--|
| Nr. | Status                                                                                                    |                   |  |  |  |
| 1.  | O Nachweis (digital oder Formular) erforderlich                                                                                                    | Nachweis wählen 🗲 |  |  |  |
| 2.  | <ul> <li>Nachweis (digital oder Formular) erforderlich</li> </ul>                                                                                                    | Nachweis wählen 🗲 |  |  |  |
| 3.  | O Nachweis (digital oder Formular) erforderlich                                                                                                    | Nachweis wählen 🗲 |  |  |  |

Wähle um zu starten in Zeile 1 "Nachweis wählen".

Danach werden dir drei Reiter angezeigt.

#### **Digitale Ergebnisse**

| Digitale Ergebnisse |      | Auslandsformular Altes Nachweisformular |        |            |                |                           |
|---------------------|------|-----------------------------------------|--------|------------|----------------|---------------------------|
| Event               | Rang | Quelle                                  |        | Datum      | Richter        |                           |
| Tannenlauf          | 1    | dognow                                  |        | 31.10.2018 | Max Mustermann | Dieses Ergebnis verwenden |
| Herbstlauf          | 1    | Veranstalter-Upload                     | Import | 20.09.2019 | Max Mustermann | Dieses Ergebnis verwenden |

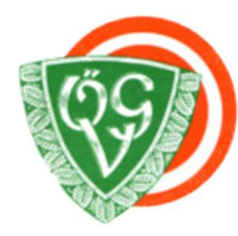

## ÖSTERREICHISCHER GEBRAUCHSHUNDESPORT-VERBAND AGILITY-REFERAT

Hier werden alle digital verfügbaren Ergebnisse aufgelistet. Dies können Ergebnisse aus dognow oder durch Veranstalter an dognow übermittelte Ergebnisse sein.

#### Auslandsformular

| Digitale Ergebnisse                                 | Auslandsformular          | Altes Nachweisformular       |                                      |  |
|-----------------------------------------------------|---------------------------|------------------------------|--------------------------------------|--|
| Bitte lade das Dokument                             | t "Nachweis für ein aufst | iegsrelevantes Auslandsergel | onis (LK X)" als Foto oder Scan hoch |  |
| Datei wählen Datei(en) mittels Drag&Drop hinzufügen |                           |                              |                                      |  |
| 1 Nachweis hochlade                                 | n                         |                              |                                      |  |

Hast du ein aufstiegsrelevantes Ergebnis im Ausland erzielt, lade das Auslandsformular hier hoch. Wenn du mehr als ein Ergebnis im Ausland erzielt hast, lade diese dann jeweils nacheinander ab der nächsten freien Position hoch.

#### **Altes Aufstiegsformular**

| Digitale Ergebnisse        | Auslandsformular                                                                                                    | Altes Nachweisformular          |             |
|----------------------------|----------------------------------------------------------------------------------------------------|---------------------------------|-------------|
| Bitte wähle aus, wie viele | e relevante Ergebnisse a                                                                                                    | uf deinem Formular vorhande     | en sind.    |
| 1 relevantes Ergebnis      | T                                                                                                    |                                 |             |
| Bitte lade das Dokument    | "Nachweis für den Aufs                                                                                                    | tieg in die LK X" als Foto oder | · Scan hoch |
| 🖞 Datei wählen             | Datei(en) mittels Drag&                                                                                                    | Drop hinzufügen                 |             |
| 1 Nachweis hochlader       | n in the second second s |                                 |             |

Wenn du noch aufstiegsrelevante Ergebnisse auf einem alten Nachweisformular eingetragen hast, wähle den Reiter "Altes Nachweisformular".

Gib zuerst an, wie viel aufstiegsrelevante Ergebnisse sich auf deinem Formular befinden. Bitte beachte: Das Nachweisdokument wird vom ÖKV nur anerkannt, wenn dieses am unteren Ende von einem Richter bestätigt wurde.

Lade anschließend das Formular hoch.

Du kannst jeden erforderlichen Nachweis unabhängig voneinander auswählen / hochladen. Die Angaben bleiben gespeichert, auch wenn du beispielsweise nur einen Nachweis auswählst und erst einige Zeit später den zweiten oder dritten Nachweis hinzufügst.

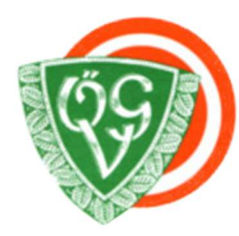

# ÖSTERREICHISCHER GEBRAUCHSHUNDESPORT-VERBAND AGILITY-REFERAT

Sobald du alle 3 erforderlichen Nachweise ausgewählt oder hinzugefügt hast, bist du bereit deine neue Lizenzkarte anzufordern.

| Nr. | Status                     |                        |
|-----|----------------------------|------------------------|
| 1.  | ⊘ dognow                   | The Nachweis entfernen |
| 2.  | Veranstalter-Upload/Import | 🛍 Nachweis entfernen   |
| 3.  | Nachweisformular           | The Nachweis entfernen |

#### Versandadresse

O Deine neue Lizenzkarte kann an folgende Adresse versandt werden.

Hauptstraße 1 1010 Wien Österreich

An eine andere österreichische Adresse versenden

✓ Lizenzkarte für LK2 anfordern

Kontrolliere deine Adresse oder wähle eine alternative Zustelladresse aus. Bestätige deinen Leistungsklassenwechsel mittels Klick auf "Lizenzkarte für LKx anfordern".

Nachdem du deinen Vorgang bestätigt hast, werden dir die nachstehenden Informationen angezeigt.

Zusammenfassung

Beschreibung: Leistungsklassenaufstieg bzw. Leistungsklassenwechsel Leistungsklasse: LK2

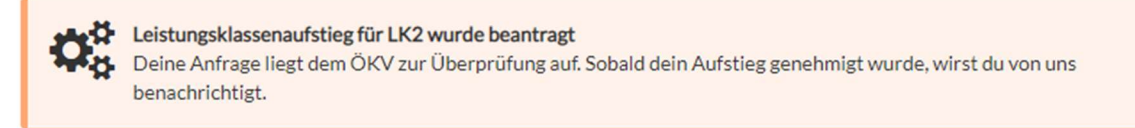

O Du möchtest wissen, wann deine Anfrage bearbeitet wird? Wende dich für diese Auskunft bitte ausschließlich an den ÖKV C.

Dein Antrag auf Leistungsklassenwechsel muss noch vom ÖKV bestätigt werden. Sobald dein Antrag bestätigt wurde, erhältst du eine automatische Information von uns. Diese Information beinhaltet auch deine Rechnung sowie die notwendigen Zahlungsinformationen.

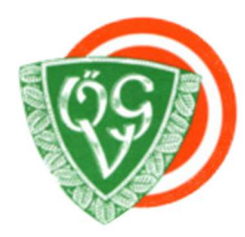

# ÖSTERREICHISCHER GEBRAUCHSHUNDESPORT-VERBAND

### AGILITY-REFERAT

Eine **Vorläufige Agilitylizenz** für die erforderliche Leistungsklasse steht dir ab diesem Zeitpunkt in den Lizenzdetails als Download zur Verfügung:

② 15.10.2019 | Leistungsklassenwechsel

Zusammenfassung

Beschreibung: Leistungsklassenaufstieg bzw. Leistungsklassenwechsel Leistungsklasse: LK3

Rechnungsnr.: TEST-L1900001

Zahlung eingelangt: Nein

🖉 Vorläufige Agility-Lizenz für: LK-3

Diese dient als vorübergehender Nachweis zum Start in dieser Leistungsklasse, bis deine Lizenzkarte produziert und verschickt wurde.

Längstens jedoch bis zum angegebenen Gültigkeitsdatum.

Im Falle einer Ablehnung durch den ÖKV wirst du ebenfalls automatisch informiert.

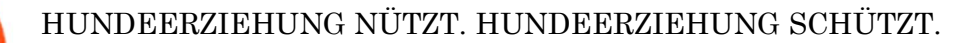

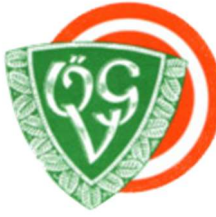

# ÖSTERREICHISCHER GEBRAUCHSHUNDESPORT-VERBAND AGILITY-REFERAT

## Auslandsformular ohne LK-Wechsel hochladen

Falls du ein aufstiegsrelevantes Ergebnis auf einem Auslandsformular besitzt, kannst du es auch ohne einem LK-Wechsel vorab hochladen, damit dieses seine Gültigkeit nicht verliert.

Rufe dazu die Details der gewünschten Lizenz in deinem Lizenz-Dashboard auf.

Wähle anschließend am unteren Ende der Detailseite den Punkt **Auslandsformular ohne LK-Wechsel hochladen / verwalten** aus.

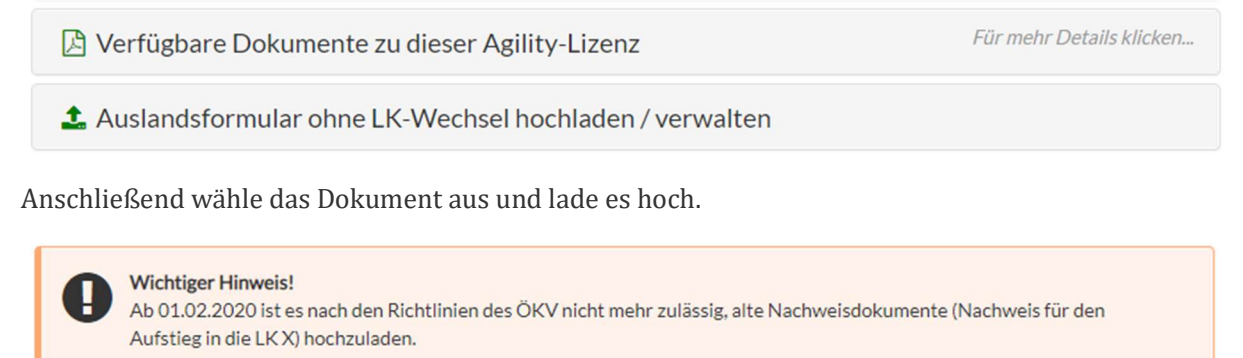

Wenn du deinen Aufstieg bereits jetzt durchführen möchtest, ist es nicht erforderlich, den/die Nachweis/e hier hochzuladen. Du kannst es/sie direkt beim Aufstieg hochladen. Solltest du deinen Aufstieg noch nicht durchführen wollen, kannst du dein/e Dokument/e hier im Voraus hochladen.

Bitte lade das Dokument "Nachweis für ein aufstiegsrelevantes Auslandsergebnis (LK X)" als Foto oder Scan hoch

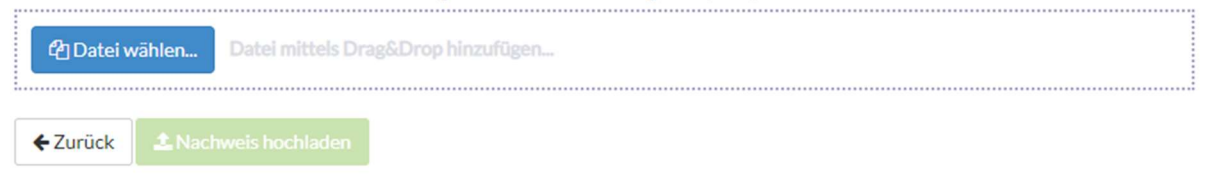

Wurde der Zeitpunkt erreicht, an dem du deinen Leistungsklassenwechsel durchführen möchtest, wird dir dieses Dokument bereits automatisch vorgeschlagen und du musst es danach nicht erneut hochladen.